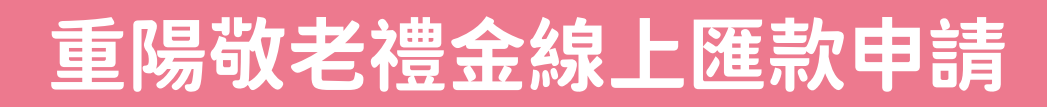

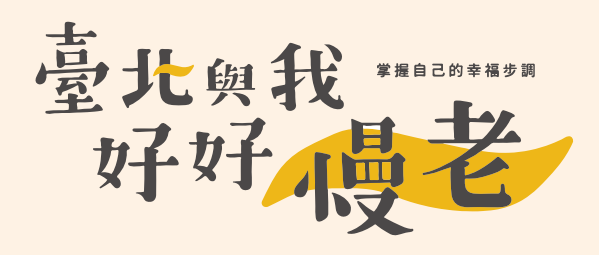

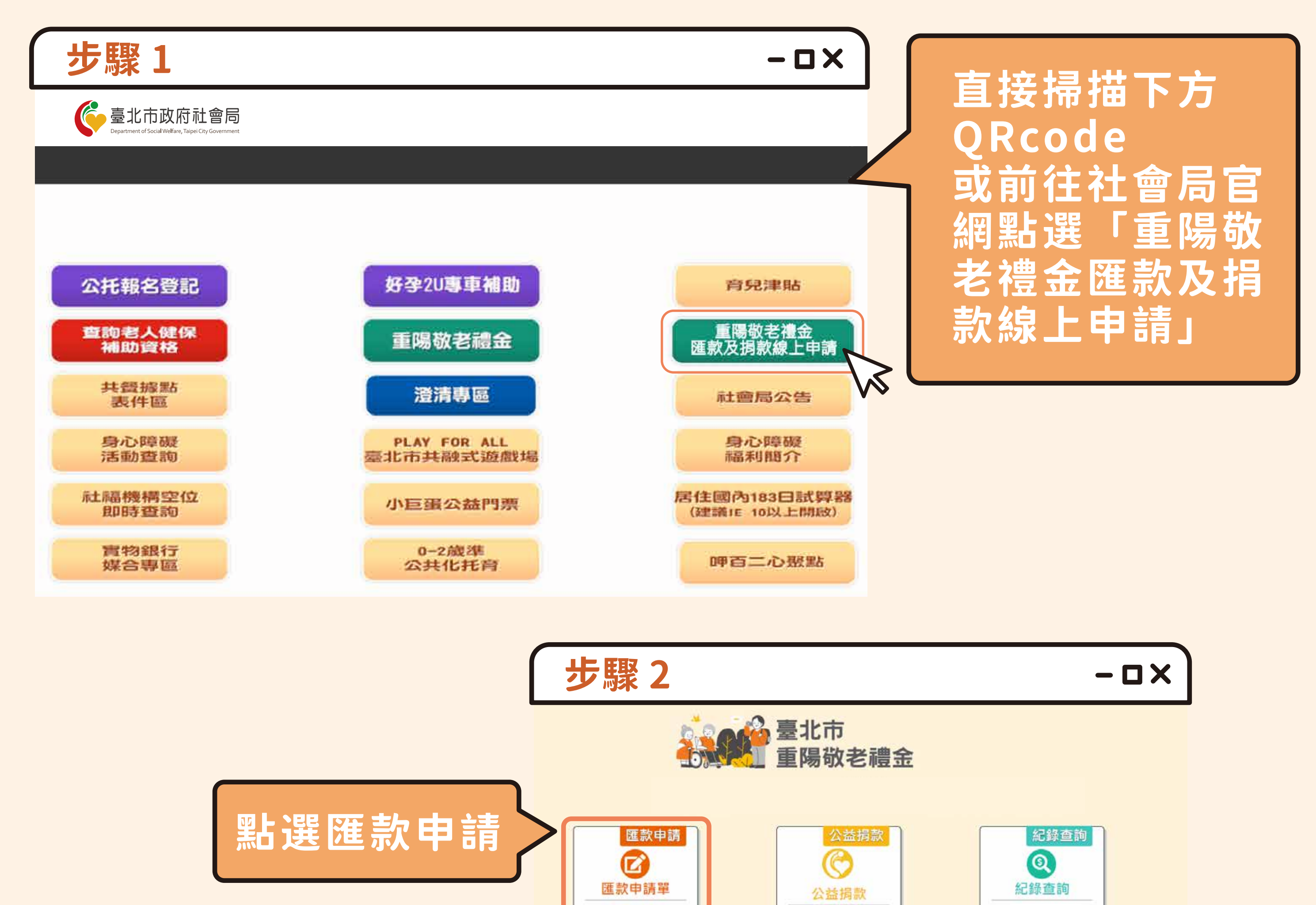

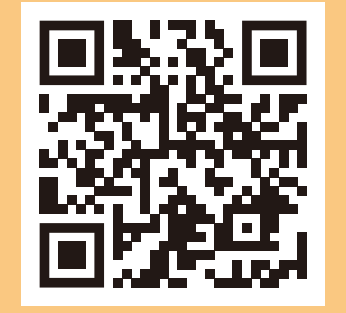

線上匯款申請 QRcode

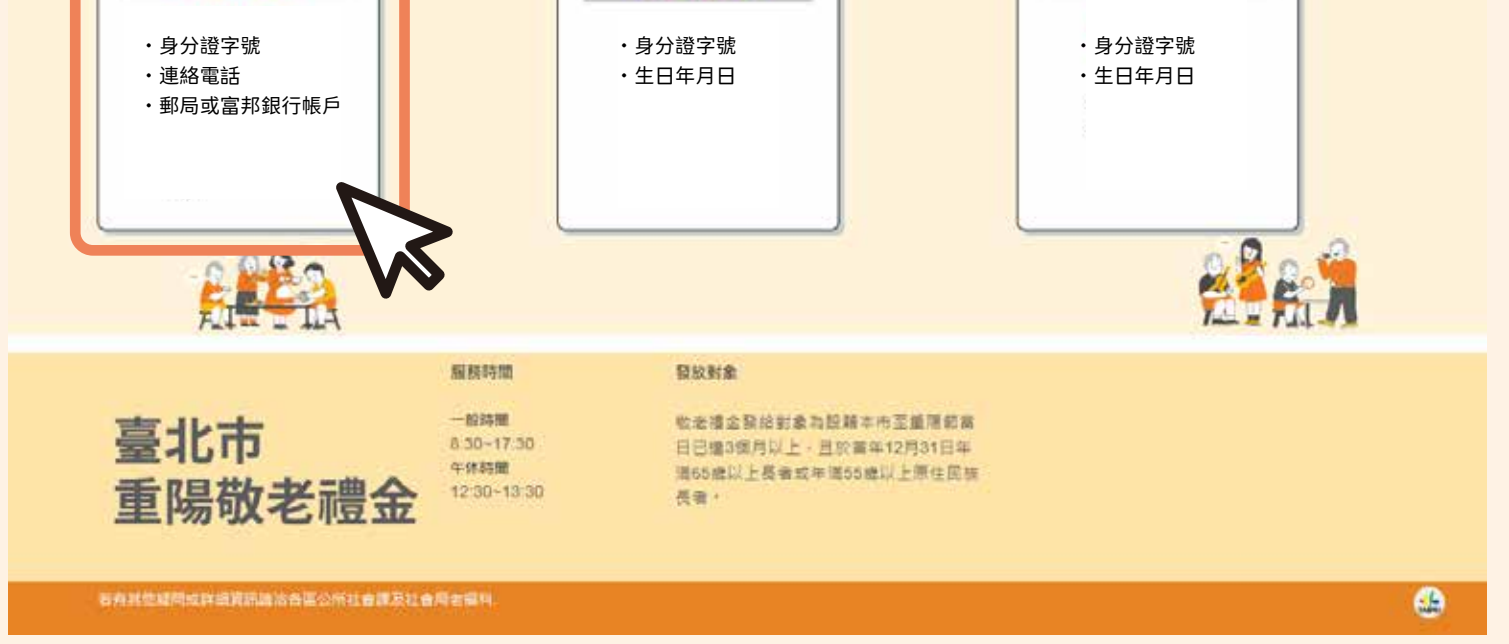

### 重陽敬老禮金線上匯款申請

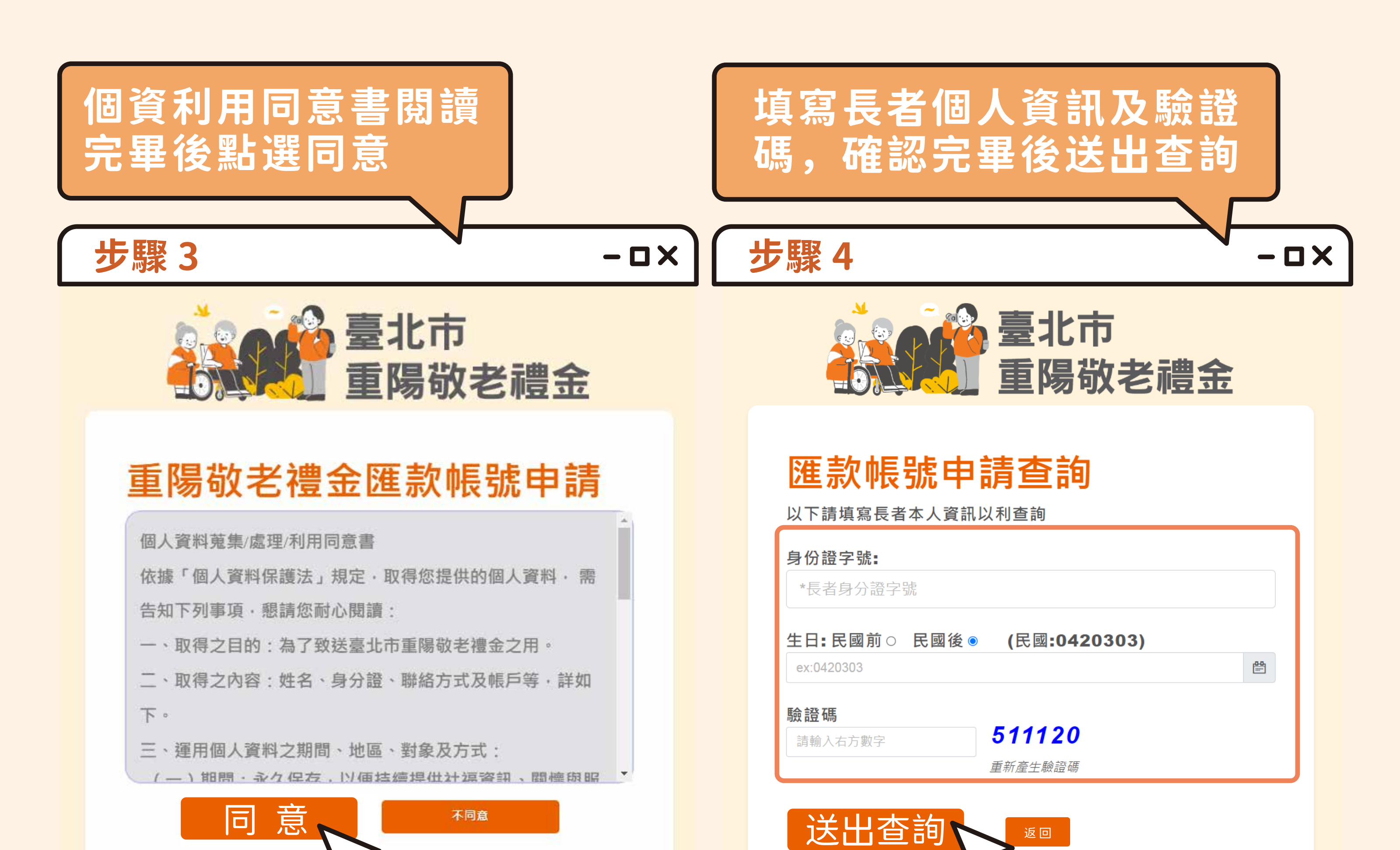

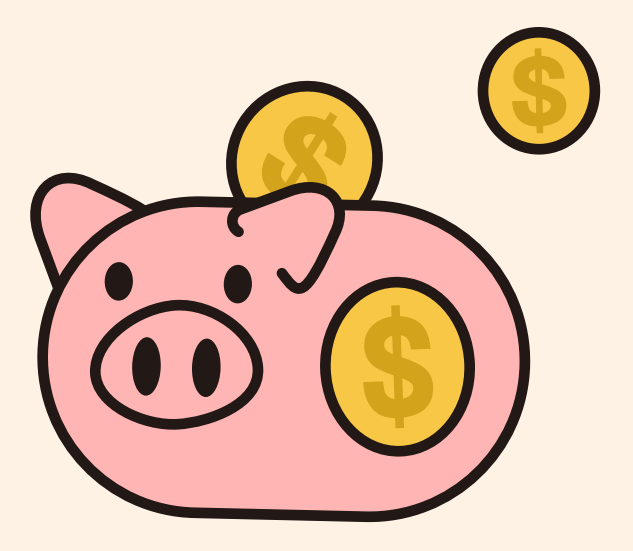

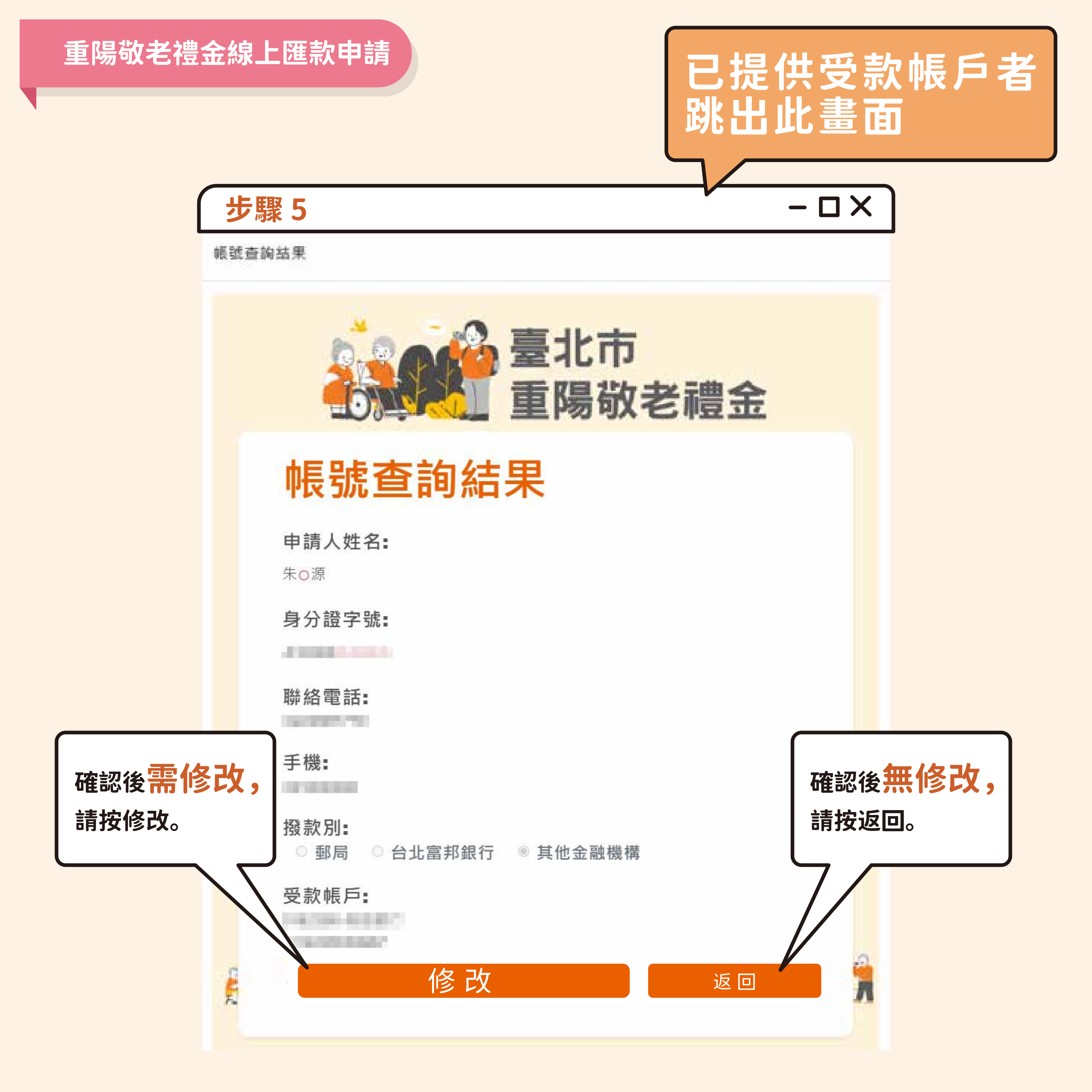

#### 重陽敬老禮金線上匯款申請

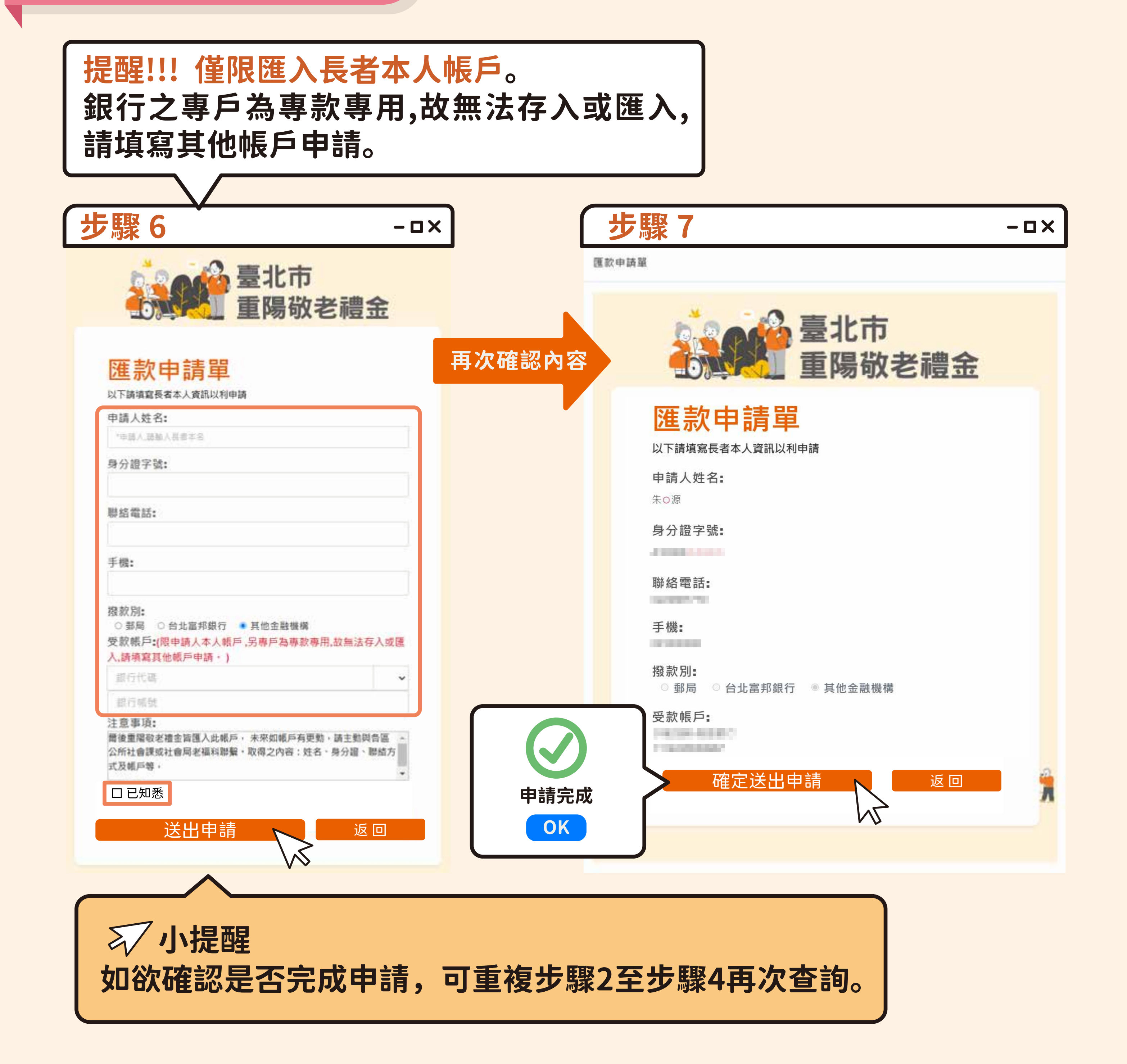

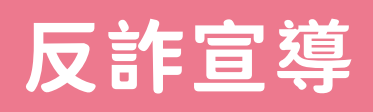

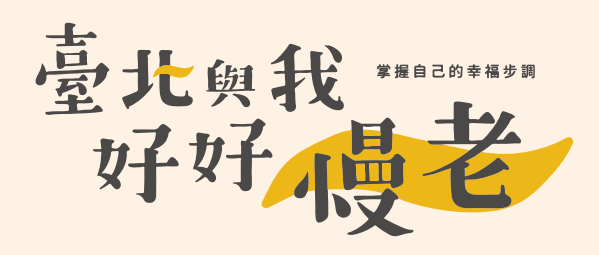

## 臺北市政府社會局提醒您,為避免詐騙情形發生, 請勿聽信網路社群媒體及非臺北市政府官方訊息,

# 另社會局不會主動要求

- 匯款
- 提供金融卡
- 信用卡等個人帳戶資料

若您接獲可疑來電顯示及簡訊或是口音特殊, 請撥打免付費「反詐騙165專線」。

若要確認重陽敬老禮金相關資訊

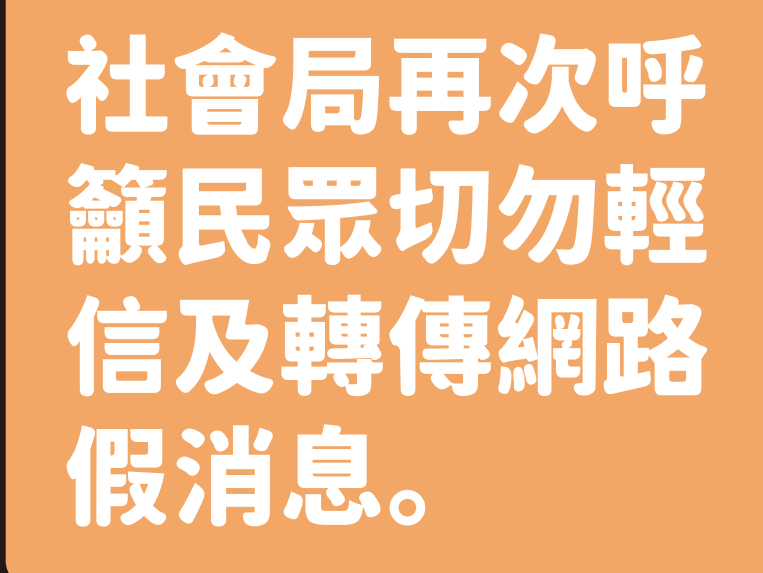

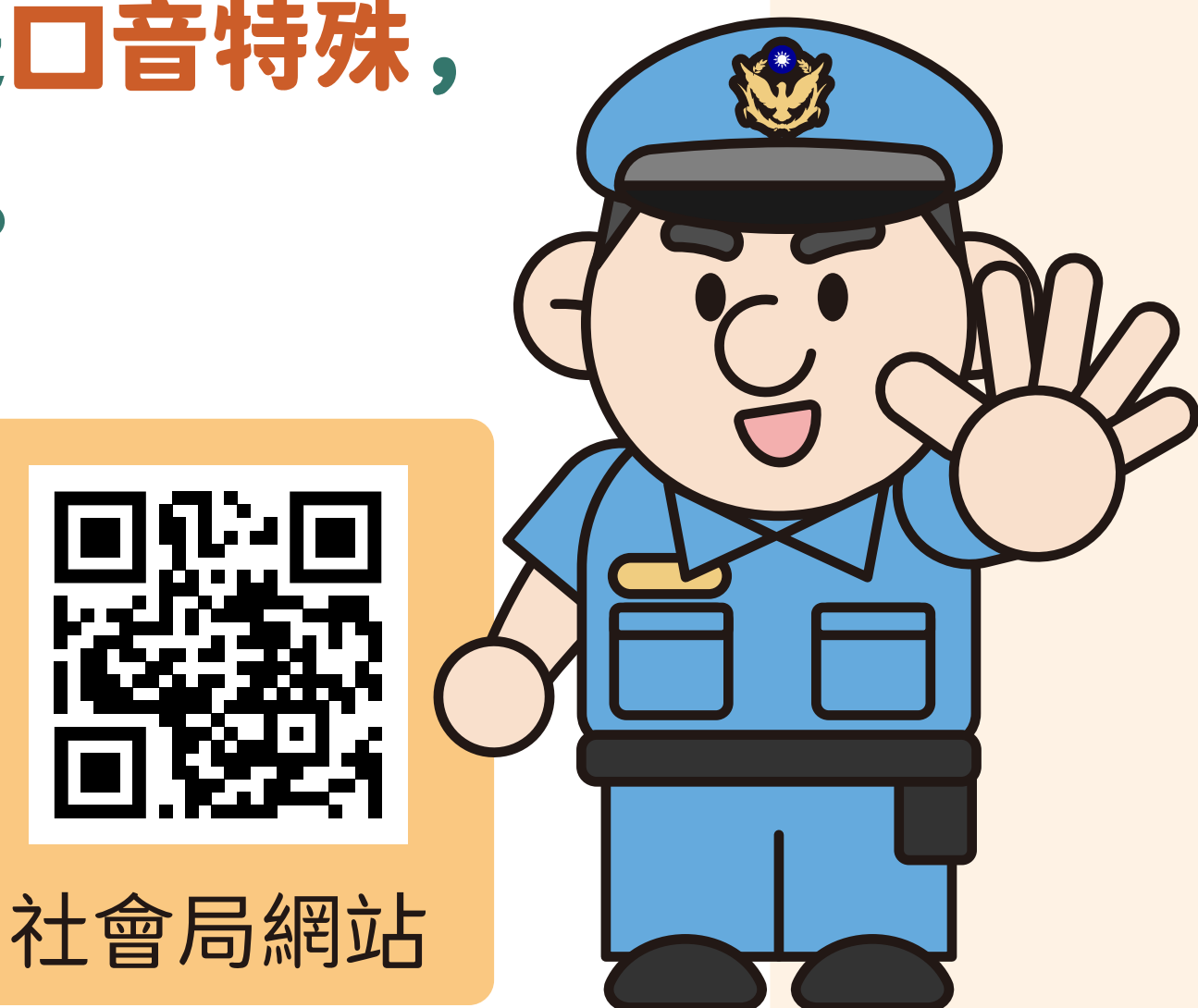

### 請聯繫社會局或各區公所查證,

## 或可至社會局網站查詢,點選頁

面重陽敬老禮金。